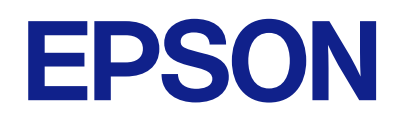

# מדריך תפעול לוח הבקרה מרחוק

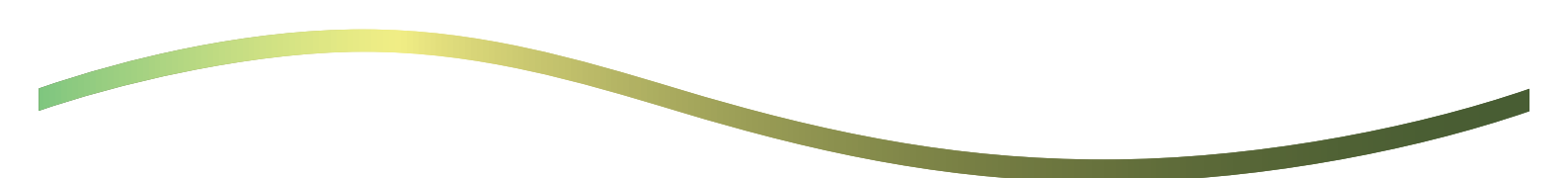

NPD7527-01 HE

### תוכן עניינים

### על אודות לוח הבקרה מרחוק

|   |         |       | 7    |        | 7  |         |
|---|---------|-------|------|--------|----|---------|
| 3 | המרוחק. | הבקרה | בלוח | השימוש | של | דוגמאות |

### הגדרת לוח הבקרה מרחוק

| 5  | איפשור לוח הבקרה מרחוק            |
|----|-----------------------------------|
| פת | ביצוע ההגדרות בלוח התפעול של המדפ |
| 5  |                                   |
| 5  | בצע הגדרות מהמחשב                 |
| 5  | הגדרת התנהגות לוח הבקרה מרחוק     |

### השקת לוח הבקרה מרחוק

| 7      | יעולת הבקרה מרחוק מתחילה              |
|--------|---------------------------------------|
| ,<br>8 | זפעול לוח הבקרה מרחוק                 |
|        | זשימוש בלוח התפעול של המדפסת בעת בקרה |
| 9      | מרחוקמרחוק.                           |

#### הצגת לוח המדפסת במהלך בקרה מרחוק

המסך המוצג במהלך בקרה מרחוק...... המסך המוצג כאשר לוח המדפסת מוסתר.....1

#### סימנים מסחריים

# על אודות לוח הבקרה מרחוק

פונקציה זו מאפשרת לך לשלוט מרחוק בלוח התפעול של המדפסת באמצעות מחשב או טבלט הנמצאים הרחק מהמדפסת.

על מנת להוסיף פונקציה זו, עליך לעדכן את המדפסת לקושחה העדכנית ביותר.

מתוך לוח הבקרה של המדפסת, בחר הגדרות > הגדרות כלליות > ניהול מערכת > עדכון קושחה > עדכן, ופעל בהתאם להוראות המוצגות על הלוח.

## דוגמאות של השימוש בלוח הבקרה המרוחק

הדברים הבאים מסבירים את הנוהל עבור טיפול מרחוק בבעיה שמופיעה במדפסת המנוהלת ברשת.

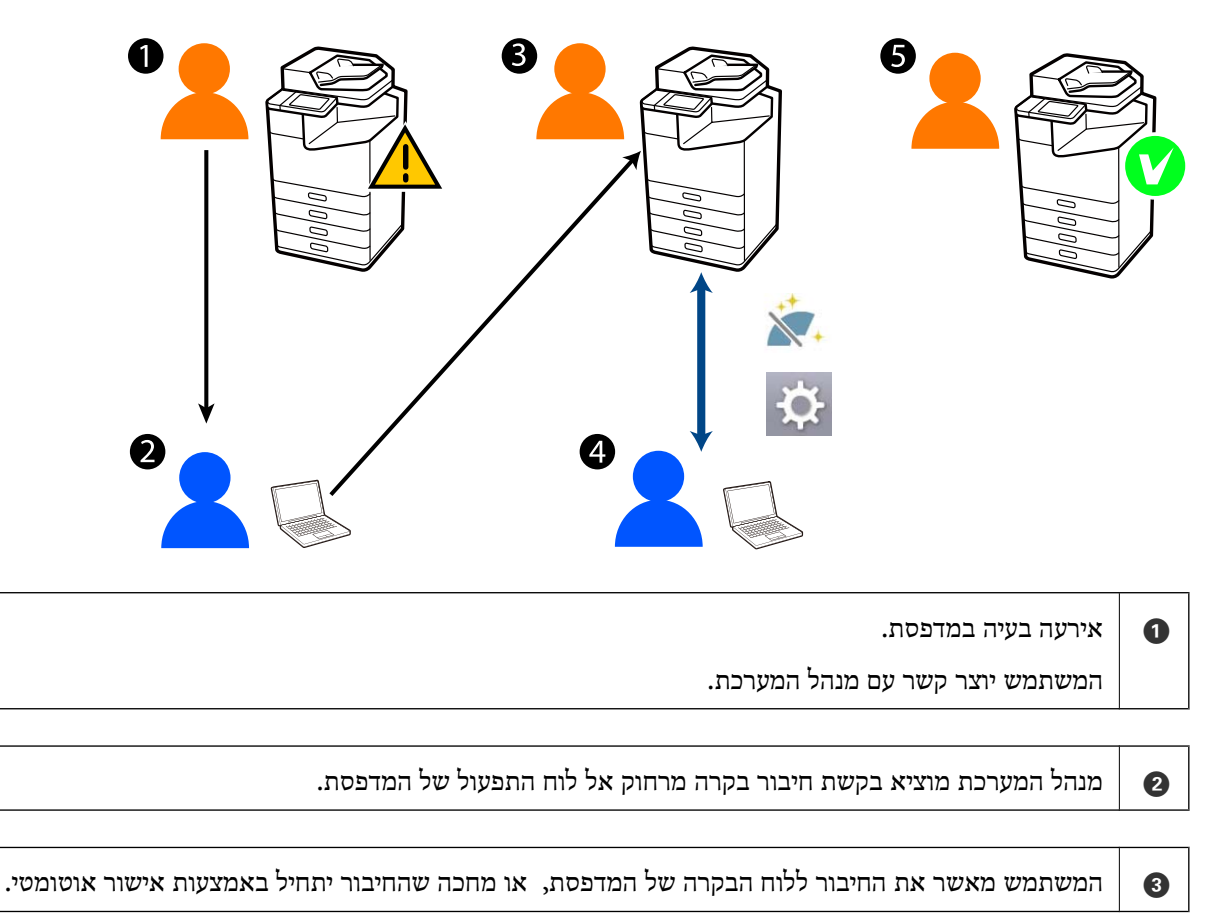

מנהל המערכת שולט במדפסת מרחוק באמצעות לוח הבקרה מרחוק.

מנהל המערכת או משתמש מסיימים את הבקרה מרחוק. 5

4

לוח הבקרה מרחוק משתמש ב-Web Config כדי לשלוט מרחוק בלוח התפעול של המדפסת.

טווח המטרה נמצא בתוך רשת מקומית המאפשרת לך להפעיל את Web Config ולשלוט מרחוק בדגמים שתומכים בלוח הבקרה מרחוק.

לתשומת לבך: על מנת לשלוט מרחוק בדגמים מסוימים באמצעות האינטרנט עליך להתקין את Epson Remote Service. .Epson Remote Service של Operation Guide. מרחוק, עיין ב-Web Config למידע על

# הגדרת לוח הבקרה מרחוק

## איפשור לוח הבקרה מרחוק

### ביצוע ההגדרות בלוח התפעול של המדפסת

אם מנהל מערכת נעל את פריטי התפריט בהגדרות הכלליות, היכנס כמנהל מערכת כדי לבצע את הפעולות.

- 1. מתוך הלוח של המדפסת, בחר הגדרות > הגדרות כלליות > ניהול מערכת > לוח בקרה מרחוק.
  - .2 בחר הפעל.

### בצע הגדרות מהמחשב

- . הזן את כתובת ה-IP של המדפסת לתוך דפדפן כדי לגשת אל Web Config. הזן את כתובת ה-IP של המדפסת ממחשב המחובר אל אותה רשת כמו המדפסת. תוכל לבדוק את כתובת ה-IP של המדפסת מהתפריט הבא. הגדרות > הגדרות כלליות > הגדרות רשת > סטטוס הרשת > סטטוס רשת Wi-Fi/קווית
  - .2. הזן את סיסמת המנהל כדי להיכנס כמנהל.
  - 3. בחר בסדר הבא. Setup < Remote Control Panel < Device Management
    - .ON בתור Remote Control Panel בתור .4
      - .OK לחץ על .5

### הגדרת התנהגות לוח הבקרה מרחוק

אם כבר איפשרת את לוח הבקרה מרחוק מהמחשב שלך גש אל צעד 4 בסעיף זה.

- הזן את כתובת ה-IP של המדפסת לתוך דפדפן כדי לגשת אל Web Config.
   הזן את כתובת ה-IP של המדפסת ממחשב המחובר אל אותה רשת כמו המדפסת.
   תוכל לבדוק את כתובת ה-IP של המדפסת מהתפריט הבא.
   הגדרות 
   הגדרות 
   הגדרות רשת 
   סטטוס רשת /Wi-Fi קווית
  - .2. הזן את סיסמת המנהל כדי להיכנס כמנהל.
  - 3. בחר בסדר הבא. Setup < Remote Control Panel < Device Management

.4 הגדר כל פריט.

| Batha         Print         Scan/Copy         Fax         Strange         Network         Network         Network         Product Security         Device Management         Ex           Email Hothfication<br>Control Planel           Remote Control Panel > Setup <th></th> <th>_</th>                                                                                                    |                     | _ |  |  |
|----------------------------------------------------------------------------------------------------|---------------------|---|--|--|
| Email hotification<br>Control Panel<br>Prever Sering<br>Card Reader<br>Boord<br>Stored Data<br>Excert And Import Sering Value<br>wEighof<br>Antipager Sering Value<br>wEighof<br>Antipager Sering Value<br>wEighof<br>Antipager Sering Value<br>wEighof<br>Antipager Sering Value<br>wEighof<br>Antipager Sering Value<br>wEighof<br>Antipager Sering Value<br>WEighof Sering<br>Card Heam Bit Immour (pl - 300 seconds):<br>Weighof Sering<br>Antipager Sering Value<br>Antipager Sering Value<br>Weighof Sering<br>Card Heam Bit Immour (pl - 300 seconds):<br>Weighof Sering<br>Card Heam Bit Immour (pl - 300 seconds):<br>Weighof Sering<br>Card Heam Sering<br>Card Heam Sering<br>Card Heam Sering<br>Card Heam Sering<br>Card Heam Sering<br>Card Heam Sering<br>Card Heam Sering<br>Card Heam Sering<br>C                                                                                                    | Epson Open Platform |   |  |  |
| Prever Sering     Remote Control Panel:     0 M     0 CPF       Card Reader     Auto Apprival:     0 M     0 CPF       Stored Data     Prever Sering Value     0 M     0 CPF       More Apprival:     0 M     0 CPF       Stored Data     Prever Sering Value     0 M     0 CPF       More Apprival:     0 M     0 CPF       More Apprival:     0 M     0 PF       More Apprival:     0 M     0 PF       More Apprival:     0 M     0 PF       More Apprival:     0 M     0 PF       More Apprival:     0 M     0 PF       More Apprival:     0 M     0 PF       More Apprival:     0 M     0 PF       More Apprival:     0 M     0 PF       More Apprival:     0 M     0 M       More Apprival:     0 M     0 M       More Apprival:     0 M     0 M       More Apprival:     0 M     0 M       More Apprival:     0 M     0 M       More Apprival:     0 M     0 M       More Apprival:     0 M     0 M       More Apprival:     0 M     0 M       More Apprival:     0 M     0 M       More Apprival:     0 M     0 M       More Apprinter     0 M     <                                                                                                    |                     |   |  |  |
| Land Handbor<br>Sound Auto Ageneval : ON CON CON<br>Stored Data Auto Ageneval Timeout (2 - 300 seconds) : S<br>Exact and Imports Setting Value<br>Information<br>Import<br>Firmware Update<br>Automack Timeout Update<br>Automack Timeout Update<br>Automack Timeout<br>Solar John Context Herbor<br>Material Manager<br>Power<br>Refore Default Settings<br>Edit Johne<br>Power<br>Refore Default Settings<br>Edit Johne<br>Automack Timeout<br>Solar Johne<br>Solar Johne<br>Automack Timeout<br>Solar Johne<br>Solar Johne<br>Solar Jo |                     |   |  |  |
| Auto-Approval Timeout (2 - 300 seconds) : 30<br>Expansion and timeout (2 - 300 seconds) : 30<br>Stored Data<br>Expansion Stering Value<br>simpot<br>Finnese Update<br>Auto-auto-Finnese Update<br>Auto-auto-Finnese Update<br>Contects Managor<br>Power<br>Restore Dofuel Settings<br>Edit Kome<br>Auto-auto-Finnese                                                                                                    | 0 GN B OFF          |   |  |  |
| Export and Impact Setting Value<br>Inclusted<br>International Setting Value<br>International Setting Value<br>International Setting Value<br>Automation<br>Extended Screen:<br>Control Net Allowed<br>Control Net Allowed<br>Control Net All                                                                                                    |                     |   |  |  |
| Interpret Interpret Inter                                                                                                    |                     |   |  |  |
| wimpot         Mole Remute Screen :              Advanced              Advanced            Firmware Update              Advanced               Not Allowed            Advances/Contact              Hold Remute Screen :               Advanced            Date and Time               kolugitap Contact               kolugitap Contact            ViDe and Time               koluge               Contacts            Contacts Managor               Contacts              Power                  Reshort Default                  Advanced Features                                                                                                    |                     |   |  |  |
| Finisare Update Autoritatic Finisare Update Autoritatic Finisare Update Monisorbatic Notine Contact Information Data and Time ViData Difference ViTime Brevel Cear Internal Memory Data Contects Manager Poeer Restore Default Settings Edit Home Advanced Featres                                                                                                    |                     |   |  |  |
| Automatic Fernisare Update<br>Advisoration Name Contact<br>Information<br>Data and Time<br>Notaçiay Format<br>Notaciay Format<br>Notaciang Time<br>Notaciang Contact<br>Case Internal Informy Data<br>Contact Managor<br>Power<br>Restore Default Settings<br>Edit Johan                                                                                                    |                     |   |  |  |
| Administrator Name-Contact<br>Hofomation<br>Date and Time<br>Notaging Format.<br>Notae and Time<br>NTme Difference<br>NTme Difference<br>NTme Difference<br>Time Difference<br>Contacts Manager<br>Power<br>Redoor Default Settings<br>Edit Johan                                                                                                    |                     |   |  |  |
| Data and Time<br>sloaging Format<br>sloade and Time<br>slime Otherwooce<br>slime Otherwooce<br>slime Otherwooce<br>Contexts Manager<br>Power<br>Restore Default Settings<br>Edit Kome<br>Advanced Federes                                                                                                    |                     |   |  |  |
| Norphay Format Norphay Format Norphay Format Norphay Norphay N                                                                                                    |                     |   |  |  |
| KOde and Time *Time Entered *Time Entered Time Entered Cear Internal Memory Data Contacts Manager Power Restore Default Settings Edit Home Advanced Features                                                                                                    |                     |   |  |  |
| *Tere Difference *Tere Difference Contact Manager Power Restore Default Settings Edit Kome Advanced Federes                                                                                                    |                     |   |  |  |
| *Time Server Cear Internal Memory Data Contach Manager Power Restore Cediw/ Settings Edd Home Advanced Featres                                                                                                    |                     |   |  |  |
| Cear Internal Memory Data Contach Manager Power Restors Default Settings Edit Nome Advanced Features                                                                                                    |                     |   |  |  |
| Context Manager Power Power Restors Default Settings Edit Nome Advanced Features                                                                                                    |                     |   |  |  |
| Power<br>Restore Certage<br>Edit Home<br>Advanced Features                                                                                                    |                     |   |  |  |
| Restore Celaut Settings<br>Edit Home<br>Advanced Features                                                                                                    |                     |   |  |  |
| Edit Home<br>Advanced Features                                                                                                    |                     |   |  |  |
| Advanced Features                                                                                                    |                     |   |  |  |
|                                                                                                    |                     |   |  |  |
| Remote Control Panel OK                                                                                                    |                     |   |  |  |

#### Auto Approval 🗆

.ON בתור Remote Control Panel בתור את אפשרות זו זמינה כאשר מגדירים את

למטרות כמו תחזוקה מרחוק, בחר ON כדי להתחבר אוטומטית אחרי שחלף הזמן שצוין בלא לקבל רשות מהמדפסת.

#### Auto Approval Timeout (o - 300 seconds)

אם Auto Approval הוגדרה בתור ON, הגדר את משך הזמן עד שלוח התפעול של המדפסת יעבור לבקרה מרחוק.

#### Disconnect Remote Connection $\Box$

הגדר אם ניתן לסיים את החיבור מרחוק מלוח התפעול של המדפסת במהלך פעולה מרחוק או לא.

#### Hide Remote Screen

הגדר אם ניתן להסתיר את תצוגת המסך המרוחקת מלוח התפעול של המדפסת, כגון במהלך פעולות כניסה של המשתמש.

#### .OK לחץ על .5

# השקת לוח הבקרה מרחוק

# פעולת הבקרה מרחוק מתחילה

מנהל המערכת של המדפסת יכול ליזום בקרה מרחוק במהלך תחזוקה מתוזמנת או כאשר משתמש מבקש סיוע.

- הזן את כתובת ה-IP של המדפסת לתוך דפדפן כדי לגשת אל Web Config.
   הזן את כתובת ה-IP של המדפסת ממחשב המחובר אל אותה רשת כמו המדפסת.
   תוכל לבדוק את כתובת ה-IP של המדפסת מהתפריט הבא.
   הגדרות > הגדרות כלליות > הגדרות רשת > סטטוס הרשת > סטטוס רשת / Wi-Fi
  - .2. הזן את סיסמת המנהל כדי להיכנס כמנהל.
    - 3. בחר בסדר הבא.

#### Execute < Remote Control Panel < Device Management

4. לחץ Start כדי לשלוח אל המדפסת בקשה לחיבור מרחוק.

אם יש משתמשים הקרובים למדפסת, עודד אותם לאפשר זאת.

אם החיבור המרוחק סורב משום שהמדפסת נמצאת בשימוש, המתן זמן מה ואז נסה שוב. לתשומת לבך:

הפעולות הבאות מבוצעות על ידי המשתמש בחזית המדפסת.

בלוח התפעול של המדפסת מוצג מסך המבקש הרשאה כדי לאפשר בקרה מרחוק. בחר אשר. בדוק את הוראות החיבור מרחוק והקש אישור.

.5. שלוט במדפסת מרחוק באמצעות לוח הבקרה מרחוק.

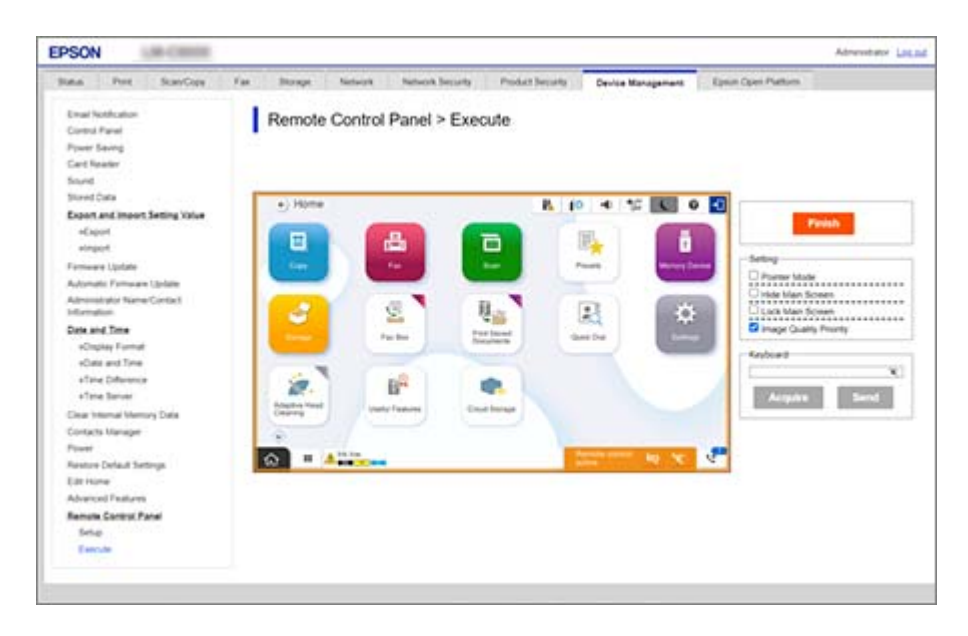

לתשומת לבך:

הבקרה מרחוק מסתיימת באופן אוטומטי אם אתה עובר אל כרטיסייה אחרת בתוך Web Config ו30- שניות חלפו, או במידה ואתה סוגר את הדפדפן בלא לסגור את לוח הבקרה מרחוק.

. דיים את הבקרה מרחוק, לחץ Finish. על מנת לסיים את הבקרה מרחוק,

## תפעול לוח הבקרה מרחוק

#### Pointer Mode

בחר זאת בעת מתן הדרכה למשתמשים כיצד לתפעל את המדפסת. פונקציה זו מאפשרת לך למקם חותמת במסך המדפסת כדי לציין אזורים שאליהם צריכים משתמשים להקדיש תשומת לב מיוחדת או את הלחצן הבא יש לתפעל.

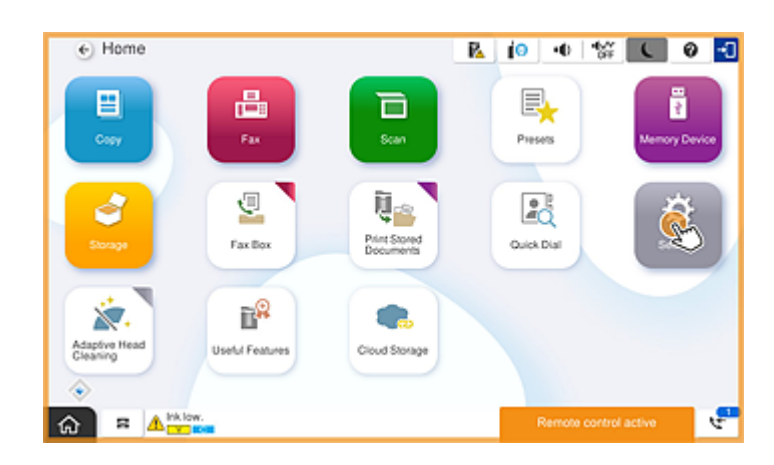

#### Hide Main Screen

בחר באפשרות זו כדי להסתיר מסכים שאינך רוצה שהמשתמשים יראו, כגון בעת הזמנת סיסמת מנהל המערכת מרחוק. נקה תיבה זו כדי לבטל את ההסתרה.

#### Lock Main Screen

בחר באפשרות זו כדי להציג הודעה בלוח התפעול של המדפסת המציינת שמנהל המערכת השבית את פעולות הלוח והמשתמשים לא יכולים להשתמש בלוח התפעול של המדפסת.

#### **Image Quality Priority**

בחר באפשרות זו כדי להציג את אותה תמונה בלוח התפעול של המדפסת כמו התמונה על המדפסת עצמה.

כאשר מוחקים זאת, איכות התמונה יורדת והנפשות המסך מושבתות על מנת להעניק עדיפות למהירות ולצמצם את העומס על הרשת.

#### Keyboard

בכל מסך המחייב אותך להזין טקסט, תוכל להעתיק ולהדביק אותו מהמחשב שלך לתוך תיבת הטקסט של המקלדת.

כאשר אתה לוחץ על Send, הטקסט שהזנת מוצג במסך המדפסת.

כאשר אתה לוחץ על Acquire, הטקסט שאתה מזין בלוח התפעול של המדפסת משתקף בתיבת הטקסט בלוח הבקרה המרוחק.

#### Finish

לחץ Finish כדי לסיים את הבקרה מרחוק.

## השימוש בלוח התפעול של המדפסת בעת בקרה מרחוק

הסרת מסך הבקרה מרחוק

בחר את 🙁 בלוח הבקרה של המדפסת כדי להסתיר את מסך הבקרה מרחוק ב-Web Config השולט במדפסת מרחוק.

סיום הבקרה מרחוק

בחר את 📉 כדי להציג הודעת אישור.

אם ברצונך לסיים את הבקרה מרחוק, בחר כן.

# הצגת לוח המדפסת במהלך בקרה מרחוק

### המסך המוצג במהלך בקרה מרחוק

זהו המסך המוצג כאשר שולטים במדפסת מרחוק באמצעות לוח הבקרה מרחוק. לוח התפעול של המדפסת ממוסגר בצבע כתום כדי לציין שמתבצע חיבור מרחוק. תפריט הבקרה מרחוק מוצג למטה מימין.

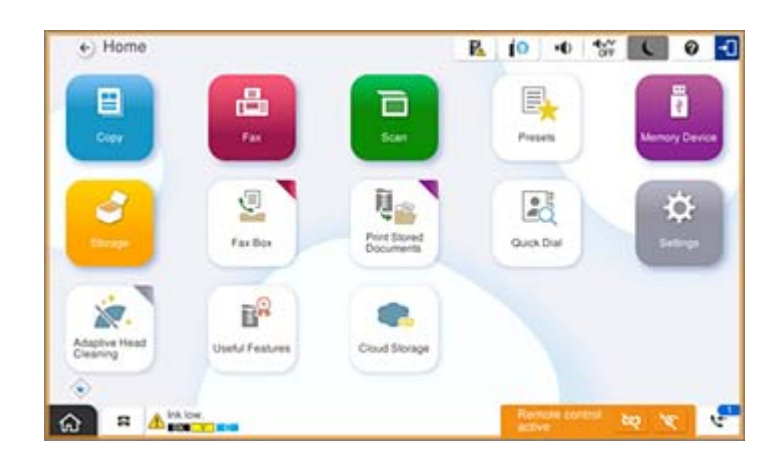

זהו המסך המוצג כאשר את מבצע את ההגדרות ב-Web Config כדי למנוע מהמשתמש לנתק את החיבור המרוחק או להסתיר את המסך המרוחק באמצעות לוח התפעול של המדפסת. תפריט הבקרה מרחוק אינו מוצג למטה מימין.

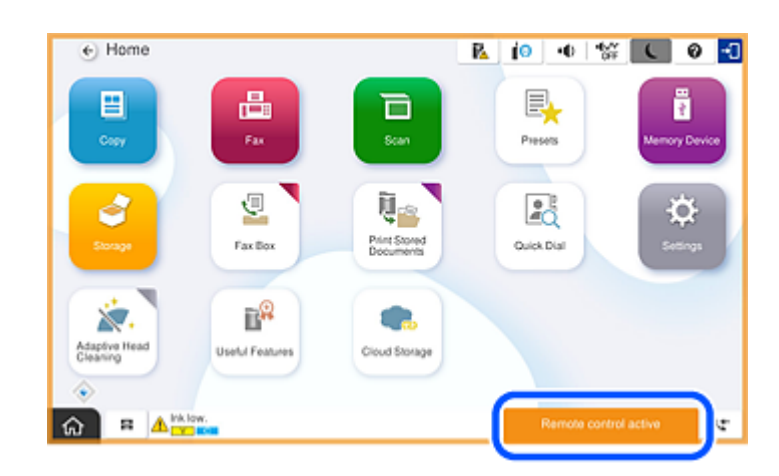

## המסך המוצג כאשר לוח המדפסת מוסתר

זהו המסך המוצג כאשר מנהל המערכת מסתיר את לוח המדפסת בעת גישה מרחוק.

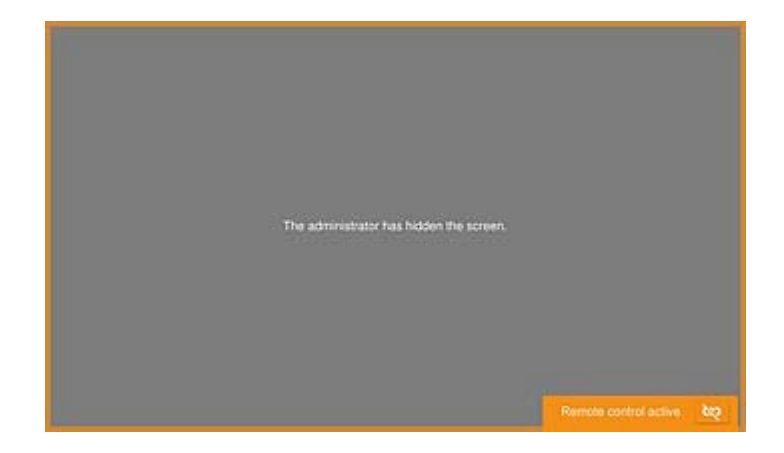

### סימנים מסחריים

□ הערה כללית: שמות מוצרים אחרים הנזכרים כאן נועדו לשם זיהוי בלבד וייתכן שהם יהיו סימנים מסחריים של בעליהם.Epson מתנערת מכל זכות בסימנים אלה.

2024-2025 Seiko Epson Corporation © 🖵